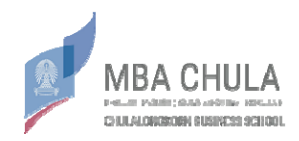

## Guideline for MBA English #16 Interview via Zoom

 Download Zoom at <u>https://zoom.us/download</u>. Select the Zoom Client for Meetings type.

| ← → C 🗎 zoom.us/dow                       | nload       |                             |                              |                                        |                      |                    |                |                               | 龍 ☆     | 9  |
|-------------------------------------------|-------------|-----------------------------|------------------------------|----------------------------------------|----------------------|--------------------|----------------|-------------------------------|---------|----|
|                                           |             |                             |                              |                                        |                      | REQUEST A DEMO     | 1.888.799.9666 | RESOURCES +                   | SUPPORT |    |
| zoom                                      | SOLUTIONS + | PLANS & PRICING             | CONTACT SALES                |                                        | JOIN A MEETING       | HOST A MEETING +   | SIGN IN        | SIGN UP, IT                   | S FREE  |    |
|                                           | 1           | We have developed           | d resources to help you th   | hrough this challer                    | iging time. Click    | here to learn more | 2              |                               |         | ×  |
|                                           |             | Downl                       | oad Center                   |                                        |                      | Download for IT Ad | min -          |                               |         |    |
|                                           |             |                             |                              |                                        |                      |                    |                |                               |         |    |
|                                           |             | Zoom (                      | Client for Meeti             | ings                                   |                      |                    |                |                               |         |    |
|                                           |             | The web bro<br>meeting, and | wser client will download au | tomatically when you<br>download here. | ı start or join your | first Zoom         |                |                               |         |    |
|                                           |             |                             |                              |                                        |                      |                    |                |                               |         |    |
|                                           |             | Dow                         | nload Version 4              | 4.6.9 (19253.0401)                     |                      |                    |                |                               |         |    |
|                                           |             |                             |                              |                                        |                      |                    |                |                               |         |    |
|                                           |             | Zoom                        | Plugin for Micro             | soft Outlor                            | sk                   |                    | Act<br>Go te   | ivate Windo<br>Settings to ac | ows     | 1p |
| ttps://zoom.us/client/latest/ZoomInstalle | sr.exe      | 200111                      |                              |                                        |                      |                    |                |                               |         |    |

2. Open the program. Click **Join** to enter the interview room.

| Image: Contraction Image: Contraction   Image: Contraction Image: Contraction   Image: Contraction Image: Contraction <th>Zoom</th> <th></th> <th></th> <th>- n -</th>                                                                                                    | Zoom        |                |                                   | - n -                                                   |
|----------------------------------------------------------------------------------------------------|-------------|----------------|-----------------------------------|---------------------------------------------------------|
| Image: Second second second |             | n C<br>Home C  | al Meetings Contacts              | Q. Search                                               |
|                                                                                                    | New Meeding | - Join<br>Jain | O3:52 PM<br>Sunday, April 5, 2020 |                                                         |
|                                                                                                    |             |                |                                   | Activate Windows<br>Go to Settings to activate Windows. |

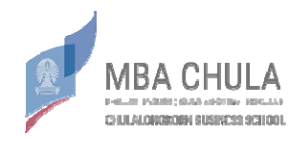

3. The Join Meeting window will show up. Enter your Meeting ID that you have received from LINE group in the top box and your Name - Surname in the lower box. After that, click Join.

| Zoom          |                                                                                              |                 |                          |                                                   | o x |
|---------------|----------------------------------------------------------------------------------------------|-----------------|--------------------------|---------------------------------------------------|-----|
|               | n 💭                                                                                          | (§)<br>Meetings | ( <u>a</u> )<br>Contacts | Q: Search                                         | 6   |
| New Meeting v | Zoom Join Meeting Fater meeting ID or Enter your name Do not connect to at Torn off my video | dio             | PPM<br>PILIO<br>Incel    |                                                   | 0   |
|               |                                                                                              |                 |                          | Activate Windows<br>Go to Settings to activate Wi |     |

4. The program will require the **Meeting Password**. Enter the password that you have received from LINE group and click **Join Meeting**.

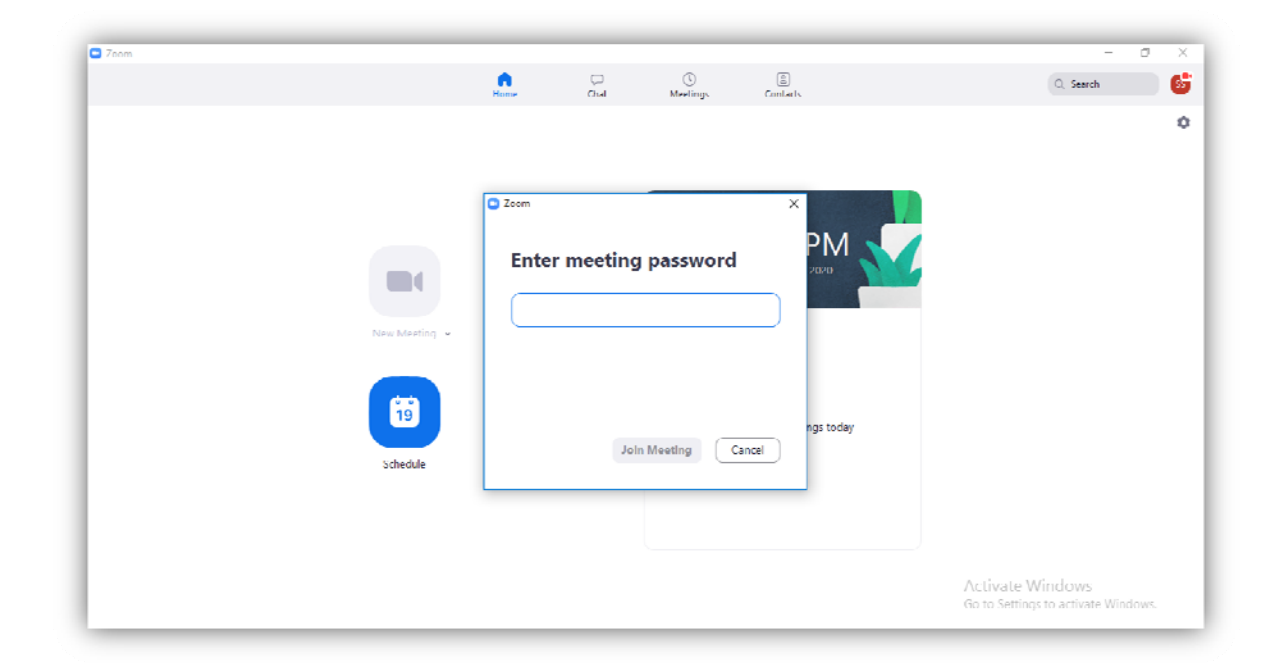

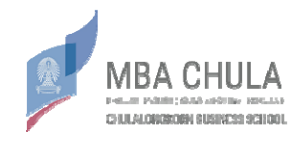

| Coom Coom |                                                     | - n >                               |
|-----------|-----------------------------------------------------|-------------------------------------|
|           |                                                     |                                     |
|           |                                                     |                                     |
|           | Please wait the meeting best will let you in soon   |                                     |
|           | Please wait, the meeting host will let you in soon. |                                     |
|           | ห้องสอบ IS (MBA)                                    |                                     |
|           | 4/5/2020                                            |                                     |
|           |                                                     |                                     |
|           |                                                     |                                     |
|           |                                                     | Activate Windows                    |
|           | Liest Computer Audio                                | Go to Settings to activate Windows. |

5. You will be in the **Waiting Room.** Please wait for your admission.

6. After entering, present yourself by clicking the camera and the microphone icon at the lower left corner of the screen so that you can communicate with the committee members. Please prepare your ID Card or Passport to identify yourself with committee before the interview starts.

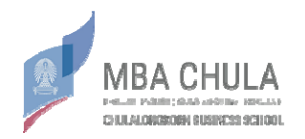

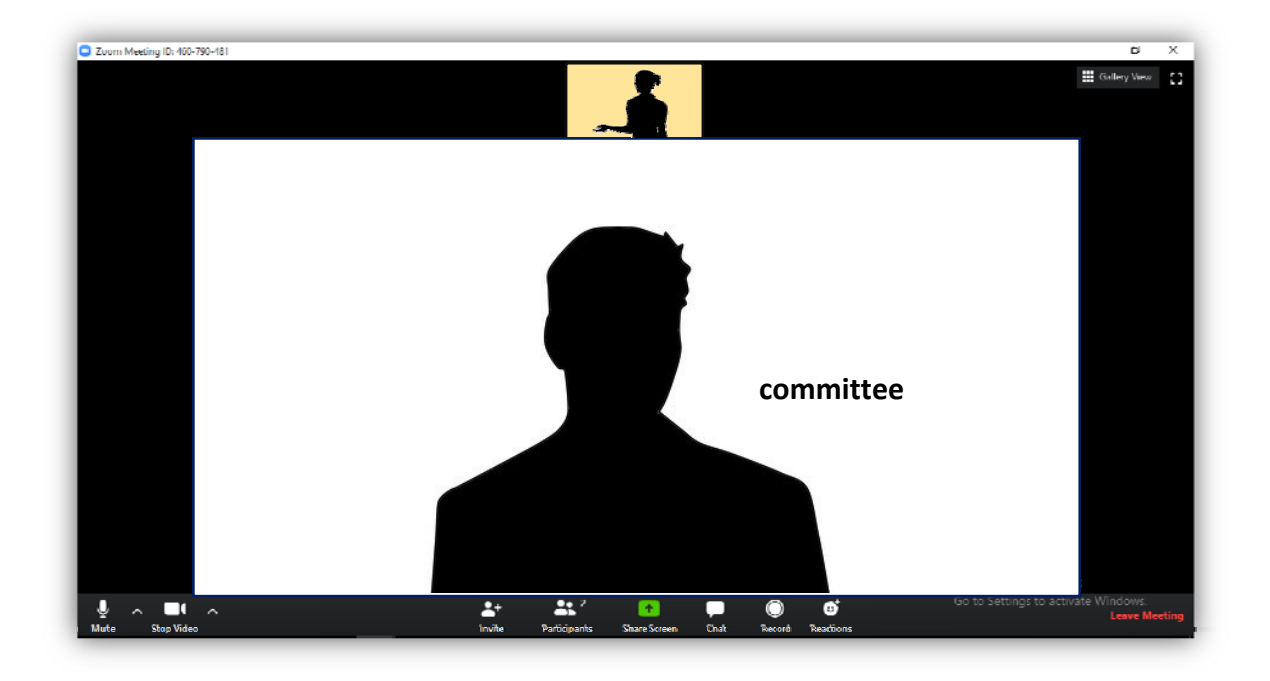

7. When the interview is over, click **Leave Meeting** at the lower right corner to leave the room.

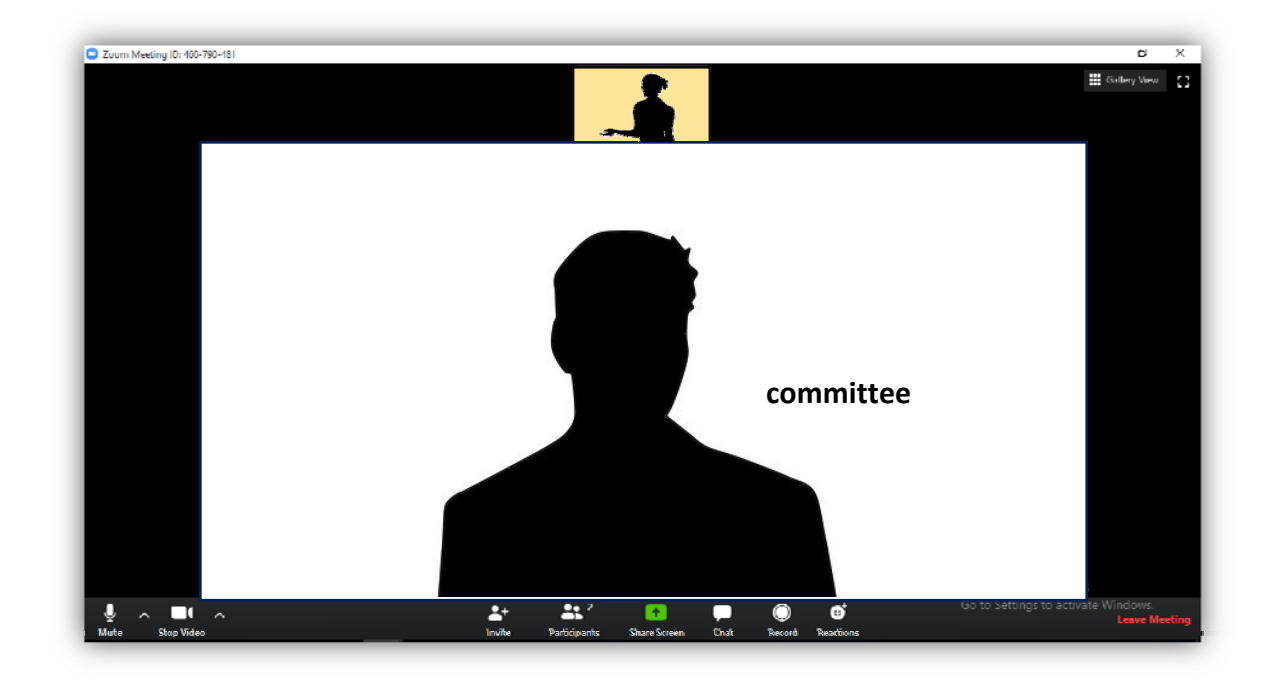

## <u>Advices</u>

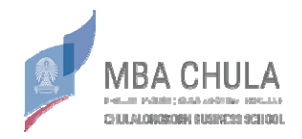

- On the interview day, the schedule may be adjusted depending on the situation. Please be ready for your interview approximately 15 minutes before the scheduled time and wait in the **Waiting Room** until we let you in.

- Please familiarize yourself with Zoom and practice the interview before your actual interview.

- Please ensure that you can maintain high-speed internet connectivity throughout the interview.

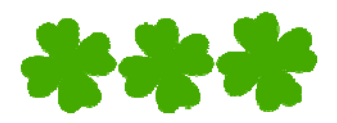